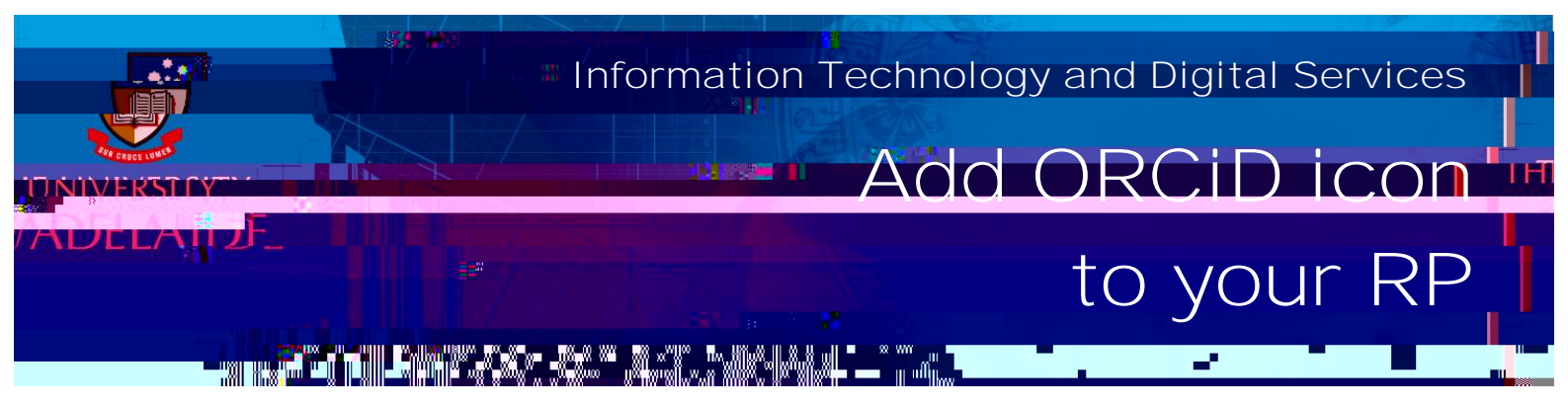

## Introduction

Follow this guide to add an ORCID icon link to your Researcher Profile.

## Procedure

Add ORCiD icon to your Researcher Profile

1. In Aurora, go to: Menu - My Account - Profile - Edit profile

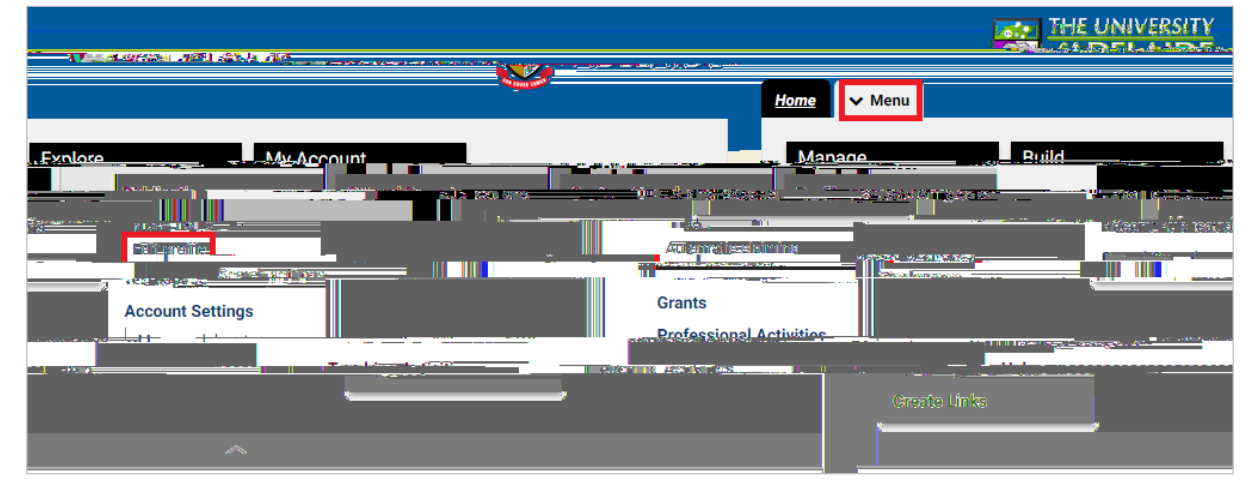

2. Under Addresses, click Add a web address

| Multiporenty firsted and for the state of the state of th | iteseter programmenter<br>(*) <mark>Add a language-competency</mark> |
|----------------------------------------------------------------------------------------------------|----------------------------------------------------------------------|
|                                                                                                    | Addresses                                                            |
| an <u>y-aci</u> dresses                                                                                                    | Mailing addresses                                                    |
| Web address                                                                                                    | sses and social media                                                |
| ven'Elisted anv web addresses.                                                                                                    | You ha                                                               |
| <u>l a web address</u>                                                                                                    | 💿 <u>Ado</u>                                                         |
| <u></u>                                                                                                    |                                                                      |

 Select Type: Other Label: ORCID
URL: paste your ORCID URL